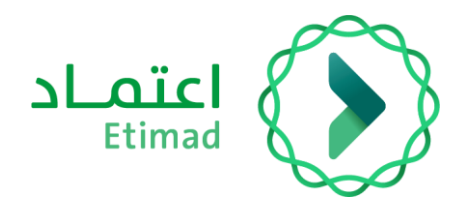

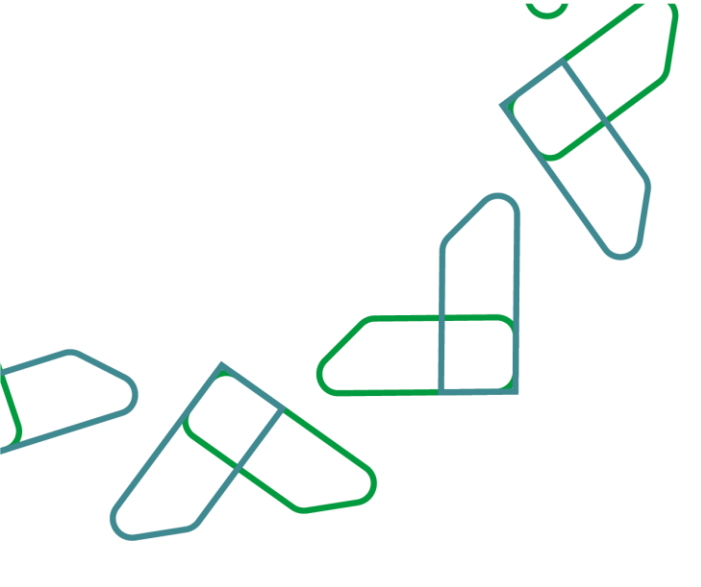

## دليل المستخدم

سوق اعتماد – اعتماد الفواتير

التاريخ: مارس 2024 الإصدار: 2

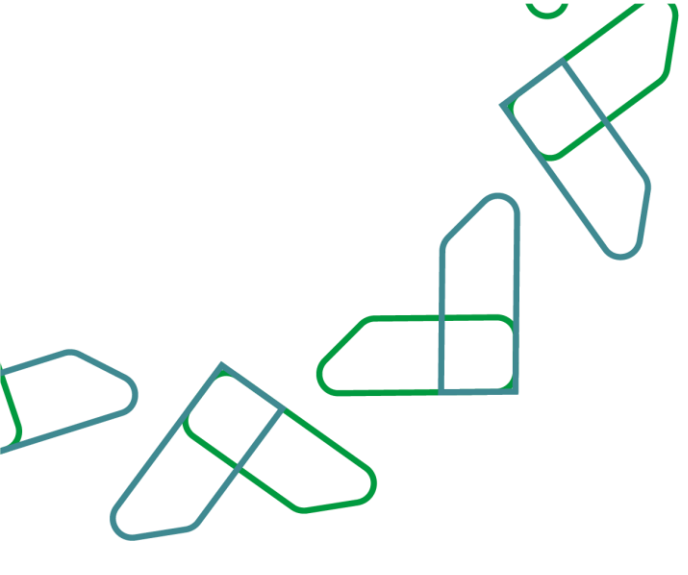

## مقدمة

منصة سوق اعتماد هي منصة الكرتونية مقدمة للجهات الحكومية تمكنهم من الوصول إلى السلع والخدمات التي يقدمها الموردين في إطار الاتفاقيات الإطارية في منصة اعتماد بهدف:

- تسهيل إجراءات الشراء المباشر للجهات الحكومية.
  - زيادة كفاءة الإنفاق.

## وصف الخدمة

تهدف هذه الخطوة إلى اعتماد الفاتورة بعد قيام المورد بتقديم الخدمة أو تسليم المنتج وإنشاء الفاتورة في السوق الإلكتروني يتم معالجة هذه الخطوة من قبل صاحب صلاحية "معتمد فاتورة السوق الإلكتروني"

- تمكن هذه الخدمة الجهات الحكومية من اعتماد الفاتورة المنشأة من قبل المورد.

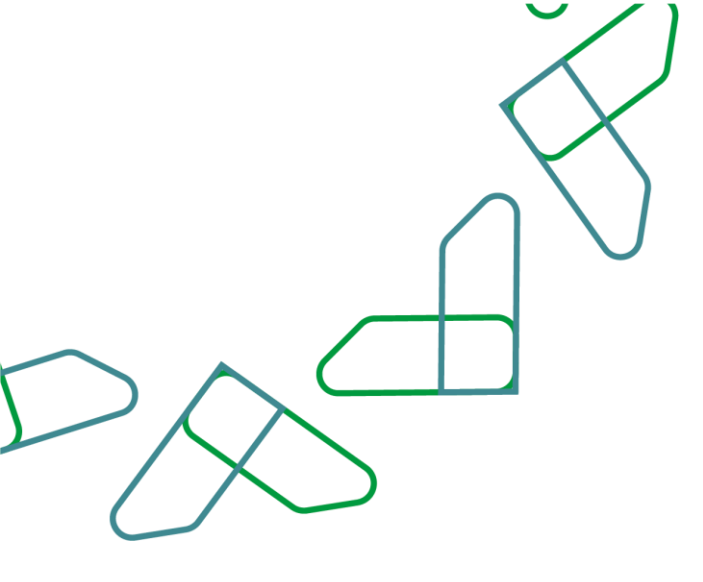

## إرشادات الاستخدام

تم التوجه الى الرابط التالي للذهاب الى المنصة: <u>etimad.sa</u> ثم يتم النقر على أيقونة "تسجيل الدخول"، بعد ذلك ستظهر صفحة تسجيل الدخول ومن خلالها، يتم اختيار مستخدم "الجهة الحكومية" صاحب صلاحية مدخل طلب الشراء و من ثم إدخال رقم الهوية وكلمة المرور ورمز التحقق والنقر على أيقونة "تسجيل الدخول"

|                                           | اعتماد<br>Etimad                                                         |
|-------------------------------------------|--------------------------------------------------------------------------|
|                                           | عن اعتماد < الخدمات الإلكترونية المشاركة الإلكترونية البوابة الإرشادية < |
|                                           | <ul> <li>الرجوع إلى خيارات تسجيل الدخول</li> </ul>                       |
| تسجيل الدخول لمنصة اعتماد الجهات الحكومية | الدخول لمنصة اعتماد للجهات<br>المكممية                                   |
| رقم الهوية<br>رقم اليوية                  | الحكومية                                                                 |
| كلمة المرور<br>كلمة المرور                | التدقق                                                                   |
| رمز التدفق                                | الله المحمول عبر نفاذ                                                    |
| تسچيل الدخول نسيت كلمة المرور             |                                                                          |

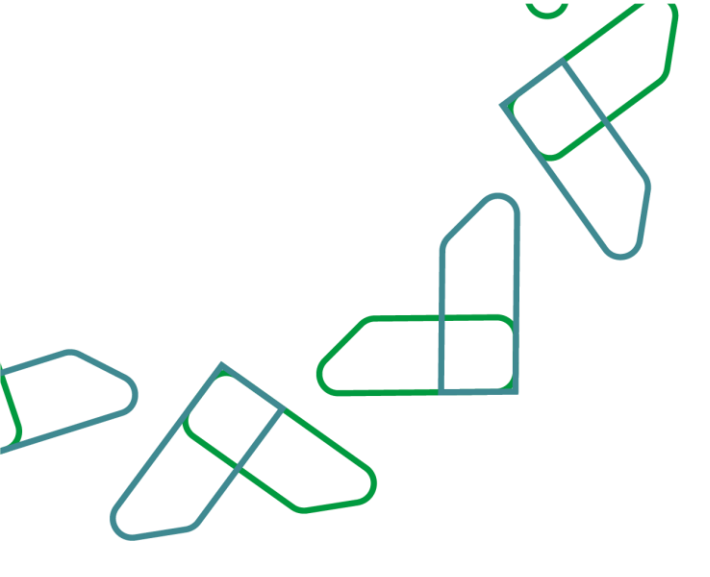

1- بعد تسجيل الدخول يتم اختيار خانة "السوق الإلكتروني"

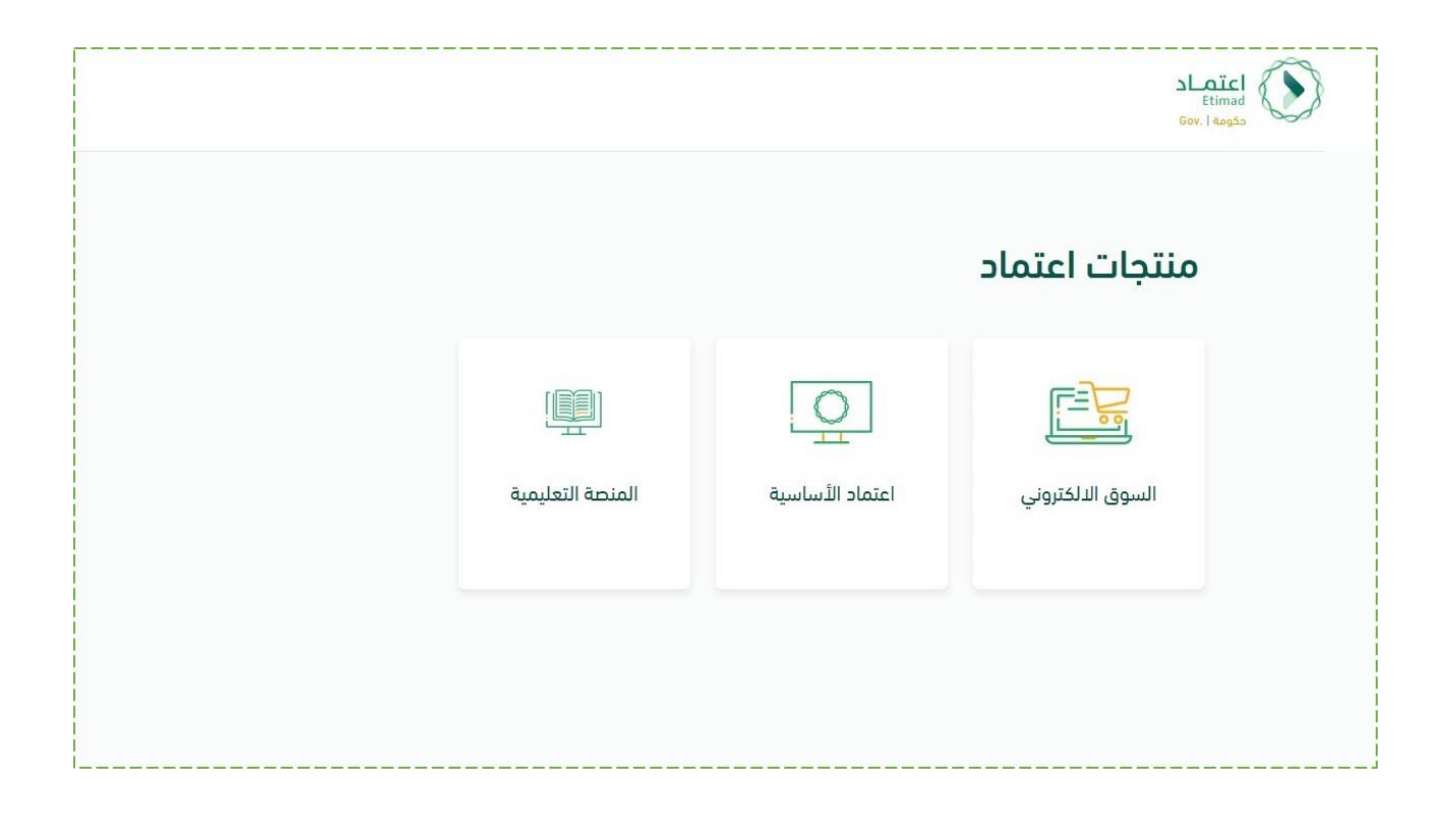

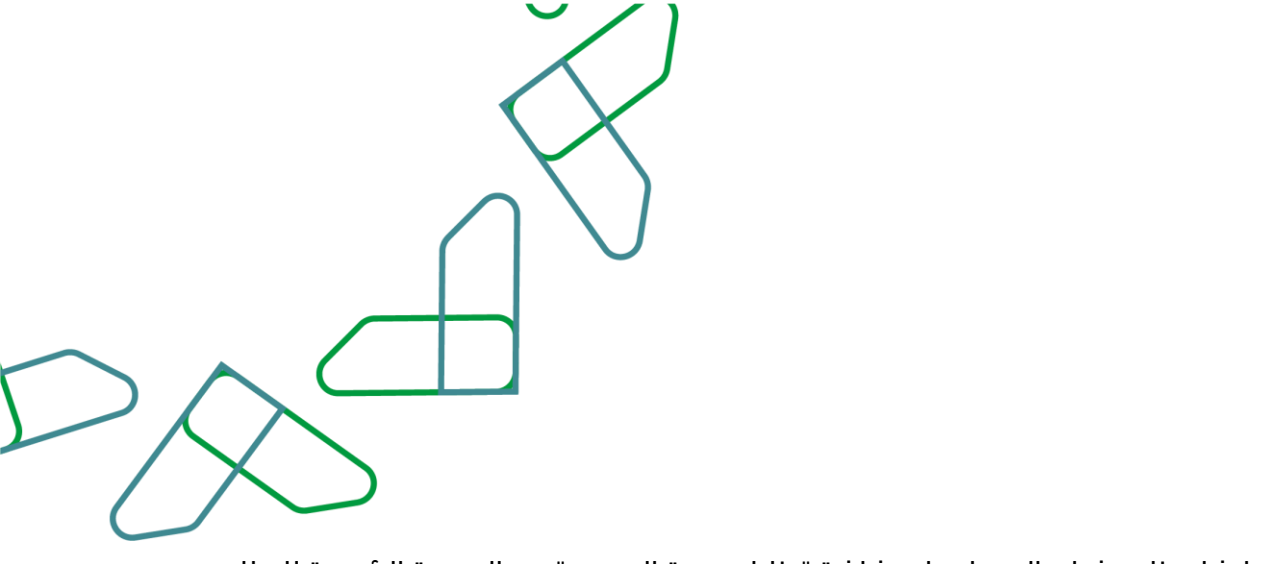

2-بإمكان المستخدم إنشاء طلب شراء بالدخول على شاشة "طلبات عربة التسوق" من الصفحة الرئيسية للنظام تهدف هذه الخطوة إلى اختيار المنتجات المرغوبة والتفاصيل الإضافية للطلب يتم معالجة هذه الخطوة من قبل صاحب صلاحية "مدخل طلب الشراء"

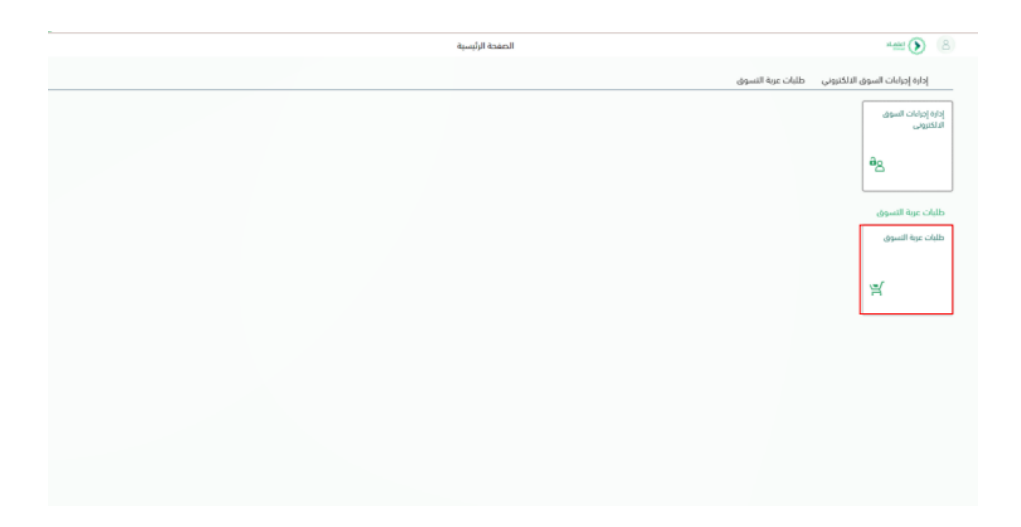

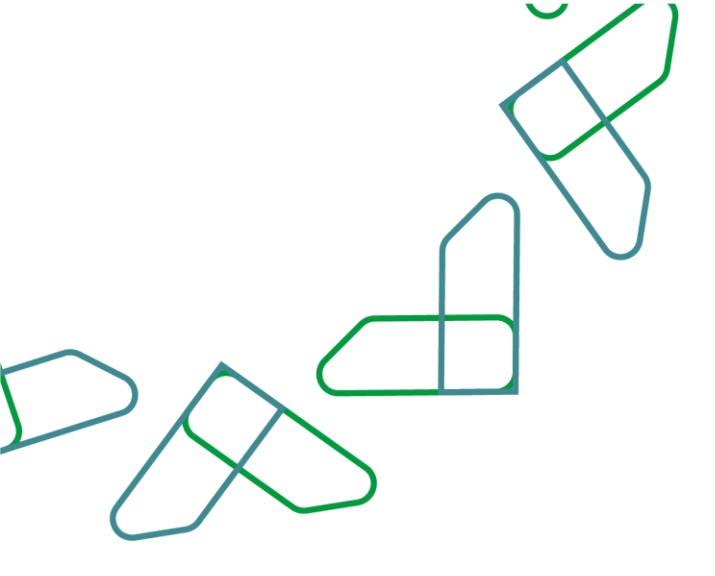

1- بعد الدخول للسوق الإلكتروني يتم النقر على **"إجراءات السوق الإلكتروني"** للدخول على الفواتير التي بانتظار الاعتماد كما هو موضح بالصورة

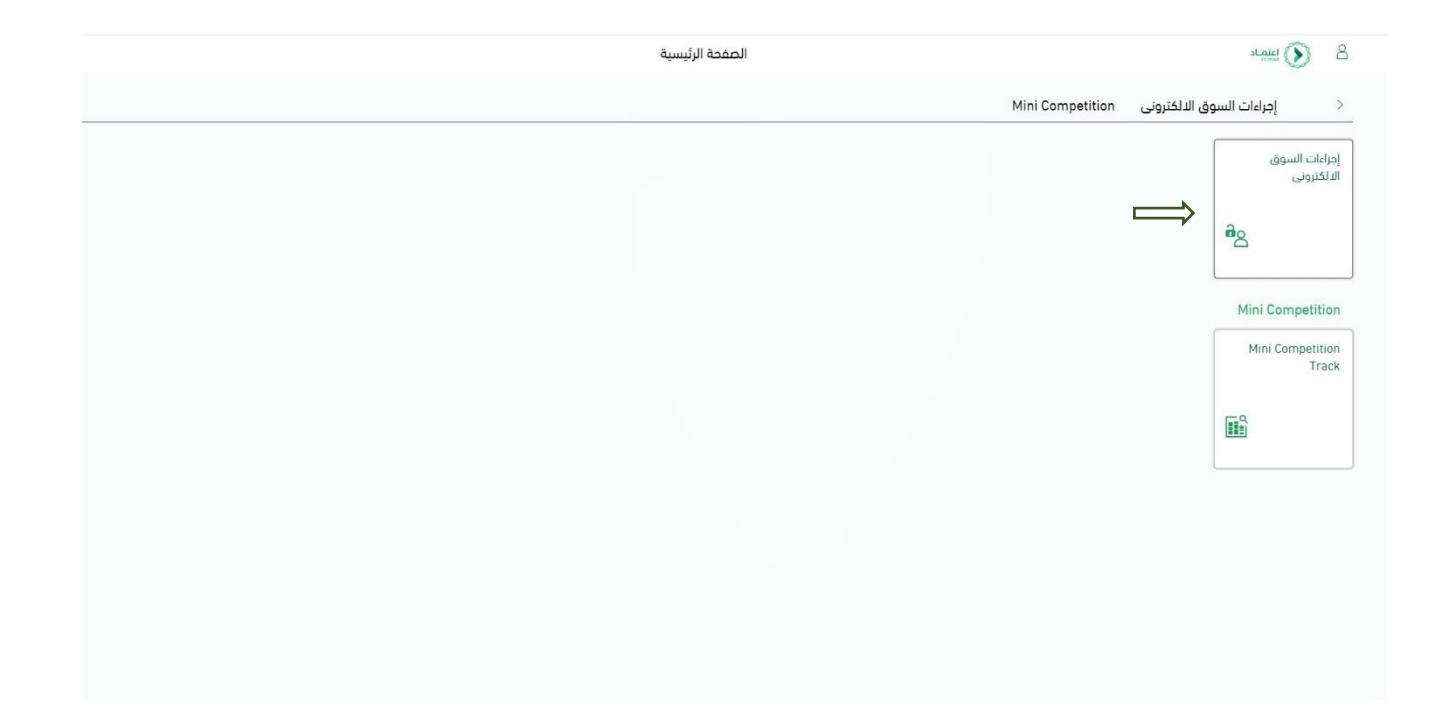

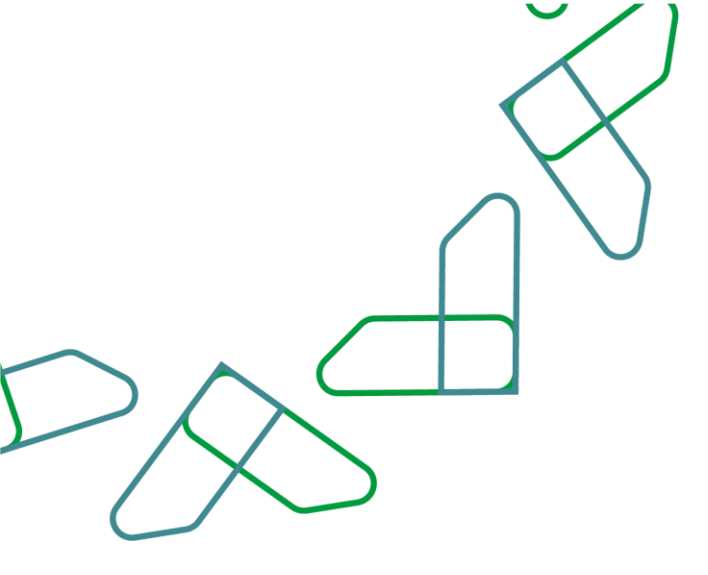

2-بعد النقر على إدارة إجراءات السوق الإلكتروني ستظهر صفحة يتم النقر من خلالها على خانة "**معالجة الفواتير**" بعد النقر على صفحة معالجة الفواتير ستظهر صفحة موضح بها كافة الفواتير لدى الجهة يتم تحديد الفاتورة المطلوبة، للبدء في عملية معالجة الفاتورة يتم النقر على خيار **"عرض صيانة المعايير السريعة"** 

|                              |                      |                                 |                        |                                          |                                                                                                    |                                                                                        | معالجة<br>الفواتير |
|------------------------------|----------------------|---------------------------------|------------------------|------------------------------------------|----------------------------------------------------------------------------------------------------|----------------------------------------------------------------------------------------|--------------------|
|                              |                      |                                 |                        |                                          |                                                                                                    | <ul> <li>الاستعلامات النشطة</li> </ul>                                                 | رة عامة على العمل  |
|                              |                      |                                 |                        | 10)<br>نهاؤه (0) مطلوب تصديحه يدويًا (0) | واتير معلقة (0)<br>طه (10) <mark>في تنظار الامتماد (83)</mark> مفيول (195) تم إنهاؤه ا<br>طه (0) في انتظار الاعتماد (0) مفيول (0) مرفوض (0) تم | أوامر الشراء الذل (1714) مو<br>فواتير الذل (٥) تم حمد<br>مذكرات الدائن الدل (٥) تم حمد | لجة الفواتير       |
| and the other discout other  |                      |                                 |                        |                                          | ماد                                                                                                    | فواتىر – فى انتظار الاعت                                                               |                    |
| معدم مدید استدم دید.<br>ا    | تعدير الاس           |                                 |                        | ت ( تمدیر ۲                              | ا (عرض) (الداد) (معاينة قبل الطباعة)   (تحديد)                                                                                                 | ( عرض صيانه المعايير السريعة )<br>عرض: (عرض قباسي)                                     |                    |
| تاريخ الإنشاء                | تاريخ تحرير الفواتير | مُنشأ بواسطة                    | رقم الفاتورة (الخارجي) | الحالة                                   | اسم الفاتورة                                                                                                    | ال رقم الفاتورة                                                                        |                    |
| 13.02.2024                   | 13.02.2024           | PO Interface Communication User | 8100000698             | في انتظار الاعتماد                       | APUR1 13.02.2024 11:04                                                                                                    | 8600000427                                                                             |                    |
| 13.02.2024                   | 13.02.2024           | PO Interface Communication User | 8100000693             | في انتظار الاعتماد                       | APUR1 13.02.2024 09:03:13                                                                                                    | 8600000422                                                                             |                    |
| 12.02.2024                   | 12.02.2024           | PO Interface Communication User | 8100000681             | في انتظار الاعتماد                       | APUR1 12.02.2024 14:50:02                                                                                                    | 8600000417                                                                             |                    |
| 11.02.2024                   | 11.02.2024           | PO Interface Communication User | 8100000674             | في انتظار الاعتماد                       | APUR1 11.02.2024 12:25:49                                                                                                    | 8600000410                                                                             |                    |
| 14.01.2024                   | 24.12.2023           | PO Interface Communication User | 8100000611             | في انتظار الاعتماد                       | APUR1 24.12.2023 14:38                                                                                                    | 8600000400                                                                             |                    |
| 14.12.2023                   | 14.12.2023           | PO Interface Communication User | 8100000605             | في انتظار الاعتماد                       | APUR1 14.12.2023 09:27                                                                                                    | 8600000392                                                                             |                    |
| 13.12.2023                   | 13.12.2023           | PO Interface Communication User | 8100000601             | في انتظار الاعتماد                       | APUR1 13.12.2023 16:32:44                                                                                                    | 8600000390                                                                             |                    |
| 02.11.2023                   | 02.11.2023           | PO Interface Communication User | 8100000578             | في انتظار الاعتماد                       | APUR1 02:11:2023 14:01:20                                                                                                    | 8600000388                                                                             |                    |
| 01.11.2023                   | 01.11.2023           | PO Interface Communication User | 8100000564             | فی انتظار ا <mark>ل</mark> اعتماد        | APUR1 01 11 2023 16:50                                                                                                    | 8600000384                                                                             |                    |
| 01.11.2023                   | 01.11.2023           | PO Interface Communication User | 8100000561             | في انتظار الاعتماد                       | 11:46 08.10.2023 1078765078                                                                                                    | 8600000382                                                                             |                    |
| ) تمدين UTC+3 12:58:31 21.02 | آذرتحدیث 2024.       |                                 |                        |                                          |                                                                                                    |                                                                                        |                    |

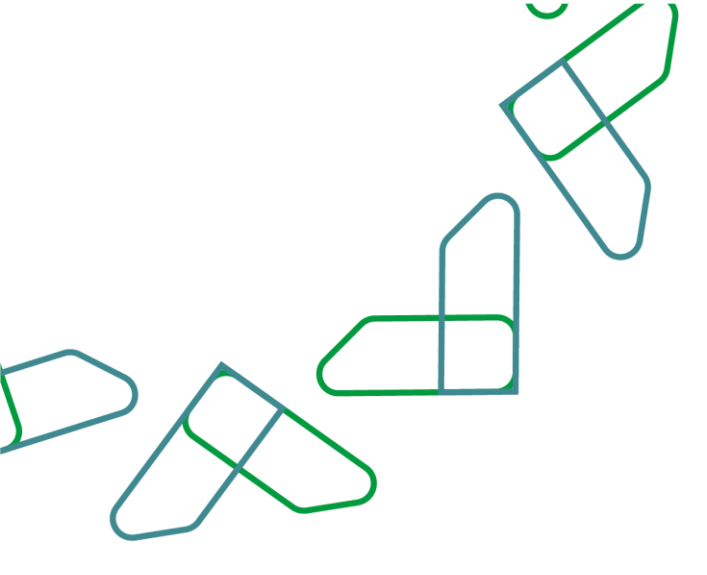

3-بعد النقر على رقم الفاتورة ستظهر نفس الصفحة الموضحة بالأعلى، يتم بعد ذلك النقر على خيار "**إظهار المهام الخاصة بي**"

|                   |                                    |                           |                                    |                          | d                        | عرض الفاتورة                        |              |                                                |                              | ŢĻ                         |                            |           |
|-------------------|------------------------------------|---------------------------|------------------------------------|--------------------------|--------------------------|-------------------------------------|--------------|------------------------------------------------|------------------------------|----------------------------|----------------------------|-----------|
|                   |                                    |                           |                                    |                          |                          |                                     | اكرة         | ومات النظام ) ( إنشاء لقطة ذا                  | ى) (معاينة قبل الطباعة) (معا | ¥<br>إظهار المهام الخاصة ب | إغلاق) (                   | 0         |
|                   |                                    |                           |                                    |                          |                          |                                     |              |                                                | ر "عرض المهام الخاصة بي"     | ة في هذا المستند، اخا      | بهمة مغتوط                 | זפקב מ    |
| عناعات للعسكرية   | <b>بورد</b> المصنع الوطنى للد      | ي 22.02.2024 ال           | تاريخ التسليم ا <mark>لفع</mark> ا | وحد 7001231231           | S, الرقم الوطني المو     | <mark>مل الضريبة</mark> AR 5.290.00 | الاجمالي شا  | <b>الحالة</b> في انتظا <mark>ر</mark> الاعتماد | رقم أمر الشراء 6100001087    | 8100000698                 | ورة الخارجي                | رقم الفات |
|                   |                                    |                           |                                    |                          |                          |                                     |              | اعتماد تتبع                                    | الملاحظات والمرفقات          | المقدمة البند              | رة عامة                    | نظ        |
|                   |                                    |                           |                                    |                          |                          |                                     | 690.00       | إجمالي الضريبة:                                |                              | 2251037375                 | سجل التجاري                | • رقم ال  |
|                   |                                    |                           |                                    | شراء المرتبط بأول فاتورة | سوم الشحن الخاصه بأمر ال | تم إدراج كامل ر                     | 1,000.00     | رسوم الشحن:                                    | APUR1 13                     | .02.2024 11:04             | ا <mark>سم</mark> الغاتورة |           |
|                   |                                    |                           |                                    |                          |                          |                                     | استحقاق فورى | شروط الدفع:                                    |                              | 13.02.2024                 | تحرير الفواتير             | * تاريخ   |
|                   |                                    |                           |                                    |                          |                          |                                     |              |                                                |                              |                            | اصر                        | ◄ العن    |
| عامل التصفية إعدا |                                    |                           |                                    |                          |                          |                                     |              | 201                                            |                              |                            | (J                         | فاص       |
| يزانية            | يمة بند الم                        | اجم <mark>ا</mark> لی الف | العملة                             | سعر الوحدة               | الوحدة                   | كمية                                | ر الشراء     | فئة المنتج أم                                  | اسم المنتج                   | معرف المنتج                | مسلسل                      | ď         |
|                   | 22201                              | 3,600.00                  | SAR                                | 1,800.00                 | حية                      | 2                                   | 61000010     | أطقم عسكرية 87                                 | Onida TV 32 inch             | 1400800                    | 4 1                        | -         |
|                   |                                    |                           |                                    |                          |                          |                                     |              |                                                |                              |                            |                            |           |
|                   |                                    |                           |                                    |                          |                          |                                     |              |                                                |                              |                            |                            |           |
|                   |                                    |                           |                                    |                          |                          |                                     |              |                                                |                              |                            |                            |           |
|                   |                                    |                           |                                    |                          |                          |                                     |              |                                                |                              |                            |                            |           |
|                   |                                    |                           |                                    |                          |                          |                                     |              |                                                |                              |                            |                            |           |
|                   |                                    |                           |                                    |                          |                          |                                     |              |                                                |                              |                            |                            |           |
|                   |                                    |                           |                                    |                          |                          |                                     |              |                                                |                              |                            |                            |           |
|                   |                                    |                           |                                    |                          |                          |                                     |              |                                                |                              |                            |                            |           |
| R 3,600.00        | نالى القيمة (الصاف <mark>ى)</mark> | إجد                       |                                    |                          |                          |                                     |              |                                                |                              |                            |                            |           |
| R 690.00          | قيمة الضريبة                       |                           |                                    |                          |                          |                                     |              |                                                |                              |                            |                            |           |
| R 1.000.00        | رسوم الشحن                         |                           |                                    |                          |                          |                                     |              |                                                |                              |                            |                            |           |
| E 200.00          | أميقال المعا                       |                           |                                    |                          |                          |                                     |              |                                                |                              |                            |                            |           |

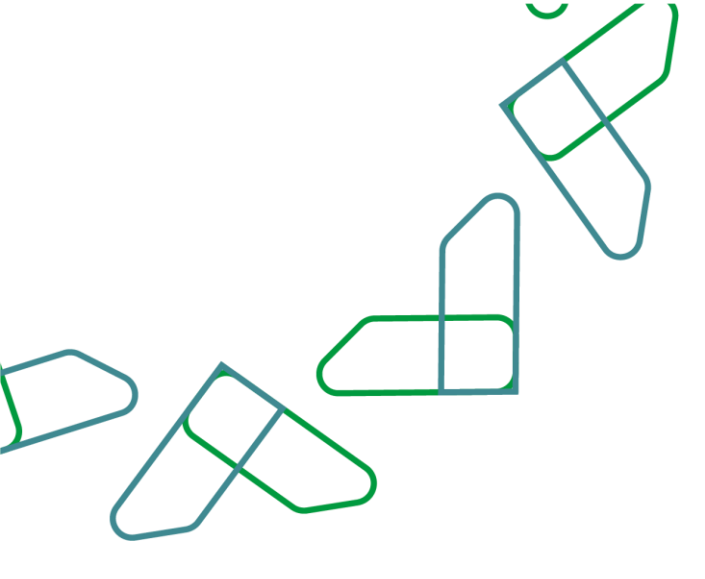

4-ستظهر صفحة منبثقة ومن خلالها يتم النقر على خيار **"معالجة الآن"** كما هو موضح بالصورة

|                                       |                                 |                          |                               |       |                           | عرض الفاتورة                                 |                               |                           |                        |                             |
|---------------------------------------|---------------------------------|--------------------------|-------------------------------|-------|---------------------------|----------------------------------------------|-------------------------------|---------------------------|------------------------|-----------------------------|
| $\bigcirc \bigcirc \bigcirc \bigcirc$ |                                 |                          |                               |       |                           | (                                            | مات النظام) (إنشاء لقطة ذاكرة | معاينة قبل الطباعة) (معلو | إظهار المهام الخاصة بي | 🔇   (إغلاق)                 |
|                                       |                                 |                          |                               |       |                           |                                              |                               | "عرض المهام الخاصة بي"    | ة في هذا المستند، اختر | 오 توجد مهمة مفتوح           |
| -                                     | and stated the                  |                          | تابية التسابي الفعا           | 70012 | 21221                     | الحملة حملة معرفة المعرفة المعرفة            | المالة والتجار المتعام        | قو أورالشام ٤١٥٥٥٢ م      |                        | ماغالقامته الخارم           |
| ريە                                   | ىتى للصناعات للقسط              | 22.02.20 השפרי הממוש הפר | ەرپىغ الىلىسىپىم الىلىغىني 24 | 70012 | رسم الوطني التلوكد - 2313 | الالبيني سامل الطرية (U SAR 3.290.00 م       | اللكافة في النظار الاعتماد    | מק הע השניב / 1000000     | 3 8100000698           | رسم الفاتورة الكارجي        |
|                                       |                                 |                          |                               |       |                           |                                              | اعتماد تتبع                   | الملاحظات والمرفقات       | المقدمة البند          | نظرة عامة                   |
|                                       |                                 |                          |                               |       |                           | 690.                                         | احمالي الضيية: 00             |                           | 2251037375 ;           | * رقم السجل التجاري         |
|                                       |                                 |                          |                               | • × 🗆 | Ι                         | تحديد مهمة لمعالحة الفاتورة                  | رسوه                          | APUR1 1                   | 3.02.2024 11:04        | اسم الفاتورة                |
|                                       |                                 |                          |                               |       |                           |                                              | شرود                          |                           | 13.02.2024 ;j          | * تاريخ تحرير الفواتي       |
|                                       |                                 |                          |                               | -     |                           | اصة بي لهذا المستند                          | المهام الذ                    |                           |                        | <ul> <li>العناصر</li> </ul> |
| إعدادات                               | عامل النصفية إ<br>بند الميزانية | احمالي القيمة            | العملة                        |       | من<br>11:09:58 13.02.2024 | 69<br>د فاتورة الرقم 860000427 حسب POINTUSER | موص                           | اسم المنتد                | معرف المنتد            | التقاضيل                    |
|                                       | 22201                           | 3,600.00                 | SAR                           |       |                           |                                              | طقم عسكرية                    | 1 Onida TV 32 inch        | 14008004               | 1 I                         |
|                                       |                                 |                          |                               |       |                           |                                              |                               |                           |                        |                             |
|                                       |                                 |                          |                               |       |                           |                                              |                               |                           |                        |                             |
|                                       |                                 |                          |                               | (     | معالجة الآن) (إلغاء       |                                              |                               |                           |                        |                             |
|                                       |                                 |                          |                               |       | Î                         |                                              |                               |                           |                        |                             |
|                                       |                                 |                          |                               |       |                           |                                              |                               |                           |                        |                             |
|                                       |                                 |                          |                               |       |                           |                                              |                               |                           |                        |                             |
|                                       |                                 |                          |                               |       |                           |                                              |                               |                           |                        |                             |
| SAR                                   | 3.600.00 (                      | إجمالي القيمة (الصاة     |                               |       |                           |                                              |                               |                           |                        |                             |
| SAR                                   | 690.00 قېز                      | قيمة الضر                |                               |       |                           |                                              |                               |                           |                        |                             |
| SAR                                   | حن 1,000.00                     | رسوم الش                 |                               |       |                           |                                              |                               |                           |                        |                             |
| SAR                                   | مة   5,290.00                   | إجمالي القي              |                               |       |                           |                                              |                               |                           |                        |                             |
|                                       |                                 |                          |                               |       |                           |                                              |                               |                           |                        |                             |

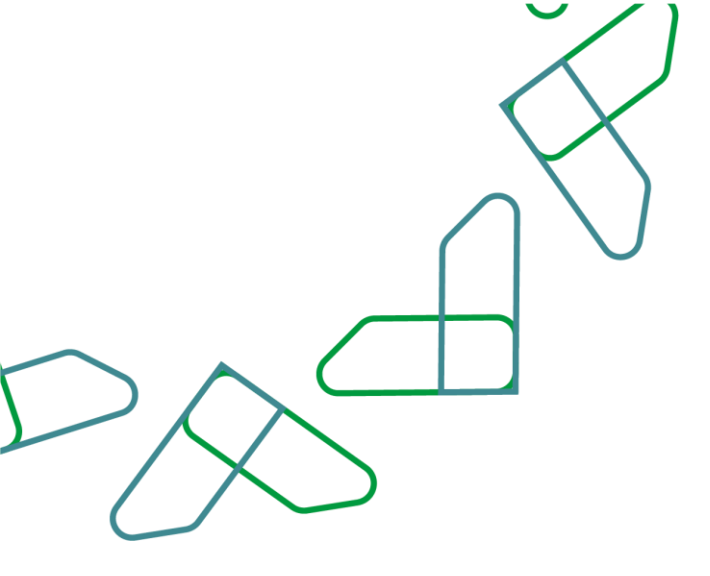

بعد النقر على معالجة الآن ستظهر الصفحة الخاصة بمعالجة الفاتورة بعد الاطلاع على تفاصيل الفاتورة والمرفقات يتم النقر على خيار "ا<mark>عتماد</mark>" أو "**رفض**" كما هو موضح بالصورة

|                       |                                          |                         |                          | نورة (نمط الاعتماد)                  | عرض الفا           |                |                                    |                               |                       |                   |
|-----------------------|------------------------------------------|-------------------------|--------------------------|--------------------------------------|--------------------|----------------|------------------------------------|-------------------------------|-----------------------|-------------------|
|                       |                                          |                         |                          |                                      |                    | اكرة           | ت النظام) (إنشاء لقطة د            | معاينة قبل الطباعة) ( معلوما، | (إغلاق) (حفظ)         | باد (فض           |
|                       |                                          |                         |                          |                                      |                    |                |                                    | تر "عرض المهام الخاصة بي"     | حة في هذا المستند، اخ | اعتماد            |
| صناعات للعسكريا       | 22.02.20: <b>المورد</b> المصنع الوطني لا | تاريخ التسليم الفعلي 24 | وحد 7001231231           | SAR 5,290.0 الرقم الوطني الم         | الي شامل الضريبة 🛛 | دعتماد الاجم   | <mark>، الحالة</mark> في انتظار اا | رقم أمر الشراء 6100001087     | 8100000698 ५          | الفاتورة الخارجر  |
|                       |                                          |                         |                          |                                      |                    |                | اعتماد تتبع                        | الملاحظات والمرفقات           | المقدمة البند         | نظرة عامة         |
|                       |                                          |                         |                          |                                      |                    | ىرىيە: 690.00  | إجمالي الظ                         |                               | رى: 2251037375        | قم السجل التجار   |
|                       |                                          |                         | شراء المرتبط بأول فاتورة | ادراج كامل رسوم الشحن الخاصه بأمر ال | تم                 | 1.000.00       | سوم الش                            | APUR1 13                      | 02.2024 11:04 :ōji    | اسم الفاتو        |
|                       |                                          |                         | ,, ,, ,, ,               |                                      | ورى<br>ورى         | دفع: استحقاق ف | رسوم<br>شروط ال                    |                               | تېر: 13.02.2024       | تاريخ تحرير القوا |
|                       |                                          |                         |                          |                                      |                    |                |                                    |                               |                       | • العناصر         |
| عامل التصفية إع       |                                          |                         |                          |                                      |                    |                |                                    |                               |                       | نفاصيل            |
| يزا <mark>ن</mark> ية | اجمالي القيمة الد الم                    | العملة                  | سعر الوحدة               | الوحدة                               | كمية               | أمر الشراء     | فئة المنتج                         | اسم المنتج                    | معرف المنتج           | مسلسل             |
|                       | 22201 3,600.00                           | SAR                     | 1,800.00                 | حبة                                  | 2                  | 6100001087     | أطقم عسكرية                        | Onida TV 32 inch              | 14008004              | 1                 |
|                       |                                          |                         |                          |                                      |                    |                |                                    |                               |                       |                   |
|                       |                                          |                         |                          |                                      |                    |                |                                    |                               |                       |                   |
|                       |                                          |                         |                          |                                      |                    |                |                                    |                               |                       |                   |
|                       |                                          |                         |                          |                                      |                    |                |                                    |                               |                       |                   |
|                       |                                          |                         |                          |                                      |                    |                |                                    |                               |                       |                   |
|                       |                                          |                         |                          |                                      |                    |                |                                    |                               |                       |                   |
|                       |                                          |                         |                          |                                      |                    |                |                                    |                               |                       |                   |
|                       |                                          |                         |                          |                                      |                    |                |                                    |                               |                       |                   |
|                       |                                          |                         |                          |                                      |                    |                |                                    |                               |                       |                   |
| 3.600.00              | إجمالي القيمة (الصافي)                   |                         |                          |                                      |                    |                |                                    |                               |                       |                   |
| 690.00                | قيمة الضريبة                             |                         |                          |                                      |                    |                |                                    |                               |                       |                   |
| 1,000.00              | رسوم الشحن                               |                         |                          |                                      |                    |                |                                    |                               |                       |                   |
|                       |                                          |                         |                          |                                      |                    |                |                                    |                               |                       |                   |

**هذه هي الخطوة الأخيرة في مرحلة اعتماد الفاتورة** يجب الاطلاع على تفاصيل الفاتورة والتأكد من استلام المنتج أو الخدمة، وبعد ذلك اعتماد الفاتورة أو رفضها.

- بعد اعتماد الفاتورة ستنشأ مطالبة الكرتونية بشكل مؤتمت بحيث يتم استكمال إجراءات الصرف من خلالها.

- بالنسبة للجهات المستقلة مالياً يتم اعتماد الفاتورة وبعد ذلك يتم الصرف بحسب الآلية المستخدمة لدى الجهة

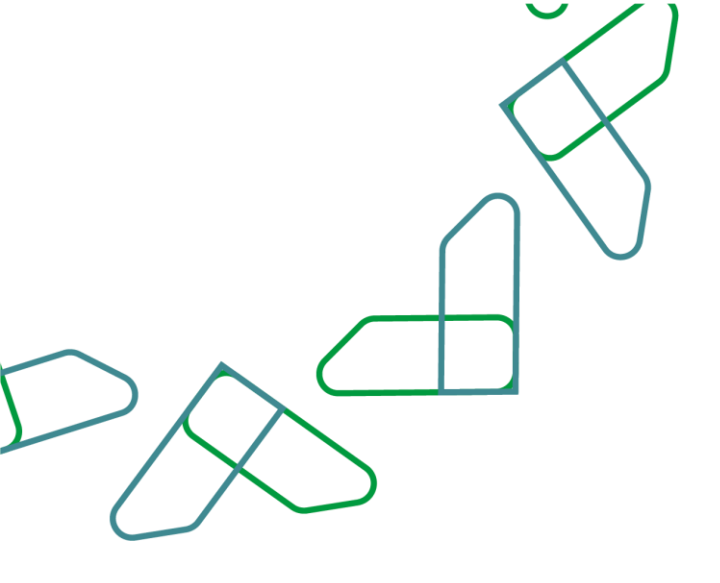

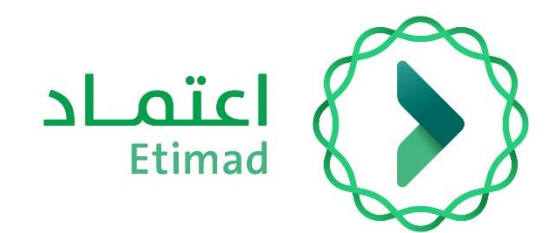

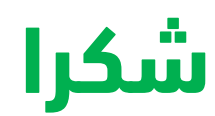

تحت إشراف

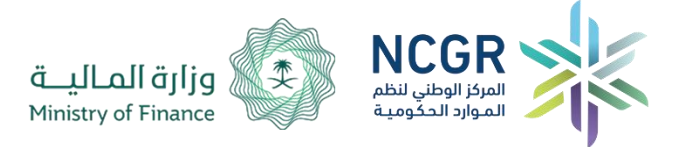

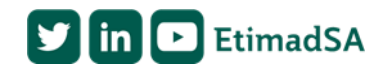